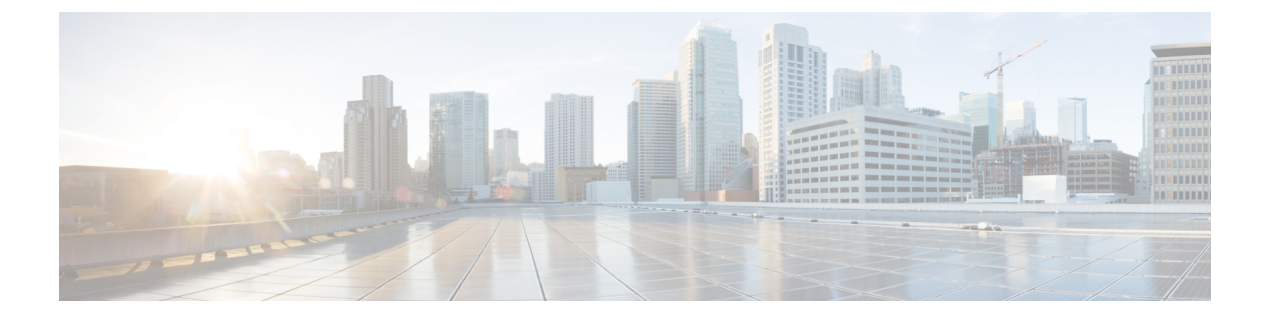

# パケットトレース

初版: 2016年8月3日

パケットトレース機能は、Cisco IOS XE プラットフォームによってデータパケットがどのよう に処理されているのかを詳細に理解できます。これは、ユーザーが問題を診断し、より効率的 にトラブルシューティングするために役立ちます。このモジュールは、パケットトレース機能 の使用方法に関する情報を提供します。

- •パケットトレースについて (1ページ)
- •パケットトレースの設定に関する使用上のガイドライン (2ページ)
- パケットトレースの設定(3ページ)
- •パケットトレース情報の表示 (8ページ)
- パケットトレースデータの削除(9ページ)
- •パケットトレースの設定例 (9ページ)
- その他の参考資料 (22 ページ)
- •パケットトレースの機能情報 (23ページ)

## パケットトレースについて

パケットトレース機能は、アカウンティング、サマリー、パスデータという3つのレベルのパ ケット検査を提供します。各レベルは、一部のパケット処理機能を犠牲にして、パケット処理 の詳細なビューを提供します。ただし、パケットトレースは、debug platform condition ステー トメントに一致するパケットの検査を制限し、大量のトラフィックが発生する環境下でも実行 可能なオプションです。

次の表で、パケットトレースによって提供される3つのレベルの検査について説明します。

#### 表1:パケットトレースレベル

| パケットト<br>レースレベル | 説明                                                                                                    |
|-----------------|----------------------------------------------------------------------------------------------------|
| アカウンティ<br>ング    | パケットトレースのアカウンティングでは、ネットワークプロセッサに出入<br>りするパケット数が示されます。パケットトレースのアカウンティングは負<br>荷の軽いパフォーマンス アクティビティであり、無効化されるまで継続的に<br>実行されます。                                                                                                    |
| サマリー            | パケットトレースのサマリーレベルでは、限られた数のパケットデータが収<br>集されます。パケットトレースのサマリーは、入力インターフェイスと出力<br>インターフェイス、最終的なパケットの状態、およびパケットのパント、ド<br>ロップ、インジェクションを随時追跡します。サマリーデータの収集は、通<br>常のパケット処理と比較してパフォーマンスが高く、問題のあるインターフェ<br>イスを分離するのに役立ちます。                                        |
| パスデータ           | パケットトレースのパスデータレベルでは、パケットトレースが最も詳細な<br>レベルで実行されます。限られた数のパケットを対象にデータが収集されま<br>す。パケットトレースのパスデータでは、条件付きデバッグIDを含むデータ<br>がキャプチャされます。このデータは、機能デバッグ、タイムスタンプ、お<br>よび機能固有のパストレースデータと関連付ける際に役立ちます。                                                               |
|                 | パスデータには、パケットコピーと Feature Invocation Array (FIA) トレース<br>という2つのオプション機能もあります。パケットコピーオプションを使用<br>すると、パケットの各種レイヤ (レイヤ2、レイヤ3、レイヤ4) で入力パ<br>ケットや出力パケットをコピーできます。FIAトレースオプションは、パケッ<br>ト処理中に呼び出されたすべての機能エントリを追跡します。このオプショ<br>ンは、パケット処理中に何が起こっているかを把握する際に役立ちます。 |
|                 | <ul> <li>(注) パスデータの収集では、多くのパケット処理リソースが消費されます。また、オプション機能はパケットパフォーマンスに徐々に影響を及ぼします。そのため、パスデータレベルは限定的なキャパシティで使用するか、パケットパフォーマンスの変化が許容できる状況で使用してください。</li> </ul>                                                                                            |

## パケットトレースの設定に関する使用上のガイドライン

パケットトレース機能を設定する際は、次のベストプラクティスを考慮してください。

- ・パケットをより包括的に表示するには、パケットトレース機能を使用する際に入力条件を 使用することを推奨します。
- パケットトレースの設定には、データプレーンメモリが必要です。データプレーンメモリ が制限されているシステムでは、パケットトレース値をどのように選択するかを慎重に検 討してください。パケットトレースによって消費されるメモリ量の概算値は、次の式で求 められます。

必要なメモリ=(統計オーバーヘッド)+(パケット数)\*(サマリーサイズ+データサイズ+ パケットコピーサイズ)。

パケットトレース機能を有効にすると、統計用に少量の固定メモリが割り当てられます。同様 に、パケットごとのデータをキャプチャする場合、サマリーデータ用に各パケットに少量の固 定メモリが必要です。ただし、式が示すように、トレース対象に選択したパケット数や、パス データとパケットのコピーを収集するかどうかによって、消費されるメモリ量が大きく影響さ れる可能性があります。

## パケットトレースの設定

パケットトレース機能を設定するには、次の手順を実行します。

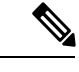

(注) パケットトレース機能によって消費されるメモリの量は、パケットトレース設定の影響を受けます。通常のサービスの中断を避けるために、パケットごとのパスデータとコピーバッファのサイズ、およびトレースするパケット数を慎重に選択する必要があります。show platform hardware qfp active infrastructure exmem statistics コマンドを使用すると、現在のデータプレーンの DRAM メモリ消費量をチェックできます。

手順の概要

- 1. enable
- **2. debug platform packet-trace packet** *pkt-num* [**fia-trace** | **summary-only**] [**circular**] [**data-size** *data-size*]
- 3. debug platform packet-trace {punt |inject|copy|drop|packet|statistics}
- **4. debug platform condition [ipv4 | ipv6] [interface** *interface*]**[access-list** *access-list -name | ipv4-address | subnet-mask | ipv6-address | subnet-mask*] **[ingress | egress | both**]
- 5. debug platform condition start
- 6. debug platform condition stop
- 7. show platform packet-trace {configuration | statistics | summary | packet {all | *pkt-num*}}
- 8. clear platform condition all
- 9. exit

#### 手順の詳細

|       | コマンドまたはアクション   | 目的                         |
|-------|----------------|----------------------------|
| ステップ1 | enable         | 特権 EXEC モードをイネーブルにします。パスワー |
|       | 例:             | ドを入力します(要求された場合)。          |
|       | Router> enable |                            |

I

|               | コマンドまたはアクション                                                                                                    | 目的                                                                                                    |  |
|---------------|----------------------------------------------------------------------------------------------------|----------------------------------------------------------------------------------------------------|--|
| ステップ <b>2</b> | debug platform packet-trace packet <i>pkt-num</i> [fia-trace<br>  summary-only] [circular] [data-size <i>data-size</i> ]<br>例:                                                                                                    | 指定した数のパケットのサマリーデータを収集しま<br>す。デフォルトでは機能パスデータをキャプチャ<br>し、必要に応じて FIA トレースを実行します。                                                                              |  |
|               | Router# debug platform packet-trace packets 2048<br>summary-only                                                                                                    | <i>pkt-num</i> :所定の時間に維持されるパケットの最大数<br>を指定します。                                                                                                    |  |
|               |                                                                                                    | fia-trace:サマリーデータ、機能固有のデータなど、<br>詳細なレベルのデータキャプチャを実行します。ま<br>た、パケット処理中にアクセスされた各機能エント<br>リも表示します。                                                            |  |
|               |                                                                                                    | summary-only:詳細情報を最小限にしたサマリー<br>データのキャプチャを有効にします。                                                                                                    |  |
|               |                                                                                                    | <b>circular</b> :最近トレースされたパケットのデータを保存します。                                                                                                    |  |
|               |                                                                                                    | data-size:各パケットの機能データとFIAトレース<br>データを保存するデータバッファのサイズをバイト<br>単位で指定します。パケットで非常に重いパケット<br>処理が実行された場合、ユーザーは必要に応じて<br>データバッファのサイズを増やすことができます。<br>デフォルト値は2048です。 |  |
| ステップ3         | debug platform packet-trace {punt<br> inject copy drop packet statistics}                                                                                                    | データからコントロールプレーンへパントされたパ<br>ケットのトレースを有効にします。                                                                                                    |  |
|               | 例:<br>Router# debug platform packet-trace punt                                                                                                    |                                                                                                    |  |
| ステップ4         | debug platform condition [ipv4   ipv6] [interface       interface][interface]         interface][access-list access-list -name   ipv4-address / subnet-mask   ipv6-address / subnet-mask] [ingress   egress          both]       例: | パケットをトレースするための一致基準を指定しま<br>す。プロトコル、IPアドレスおよびサブネットマス<br>ク、アクセス制御リスト(ACL)、インターフェイ<br>ス、方向によるフィルタリング機能を提供します。                                                 |  |
|               | Router# debug platform condition interface g0/0/0 ingress                                                                                                    |                                                                                                    |  |
| ステップ5         | debug platform condition start<br>例:                                                                                                    | 指定した位置基準を有効にしてパケットトレースを<br>開始します。                                                                                                    |  |
|               | Router# debug platform condition start                                                                                                    |                                                                                                    |  |
| ステップ6         | debug platform condition stop<br>例:                                                                                                    | 条件を非アクティブにして、パケットのトレースを<br>停止します。                                                                                                    |  |

|       | コマンドまたはアクション                                                                                             | 目的                                                                                                    |
|-------|----------------------------------------------------------------------------------------------------|----------------------------------------------------------------------------------------------------|
|       | Router# debug platform condition start                                                                   |                                                                                                    |
| ステップ1 | <pre>show platform packet-trace {configuration   statistics   summary   packet {all   pkt-num}} 例:</pre> | 指定されたオプションに従って、パケットトレース<br>データを表示します。 <b>show</b> コマンドのオプションの<br>詳細については、{start cross reference} 表 21-1 {end<br>cross reference} を参照してください。 |
|       | Router# show platform packet-trace 14                                                                    |                                                                                                    |
| ステップ8 | clear platform condition all                                                                             | debug platform condition コマンドおよび debug                                                                                                    |
|       | 例:                                                                                                    | <b>platform packet-trace</b> コマンドによって提供された<br>設定を削除します。                                                                                     |
|       | Router(config)# clear platform condition all                                                             |                                                                                                    |
| ステップ9 | exit                                                                                                    | 特権 EXEC モードを終了します。                                                                                                    |
|       | 例:                                                                                                    |                                                                                                    |
|       | Router# exit                                                                                             |                                                                                                    |

## UDF オフセットを使用したパケットトレーサの設定

オフセットを使用してパケットトレース UDF を設定するには、次の手順を実行します。

手順の概要

- 1. enable
- **2**. configure terminal
- **3.** udf udf name header {inner | outer} {13|14} offset offset-in-bytes length length-in-bytes
- **4. udf** *udf name* {**header** | **packet-start**} *offset-base offset length*
- **5. ip access-list extended** {*acl-name* |*acl-num*}
- 6. ip access-list extended { deny | permit } udf udf-name value mask
- 7. **debug platform condition [ipv4 | ipv6] [ interface** *interface*] **[access-list** *access-list -name | ipv4-address | subnet-mask*] [ **ingress | egress | both** ]
- 8. debug platform condition start
- **9. debug platform packet-trace packet** *pkt-num* [**fia-trace** | **summary-only**] [**circular** ] [**data-size** *data-size*]
- **10.** debug platform packet-trace {punt | inject|copy | drop |packet | statistics}
- **11**. **debug platform condition stop**
- **12**. exit

I

### 手順の詳細

|       | コマンドまたはアクション                                                                                                    | 目的                                                                                                    |
|-------|----------------------------------------------------------------------------------------------------|----------------------------------------------------------------------------------------------------|
| ステップ1 | enable                                                                                                    | 特権 EXEC モードを有効にします。                                                                                                    |
|       | 例:                                                                                                    | <ul> <li>パスワードを入力します(要求された場合)。</li> </ul>                                                                                                  |
|       | Device> enable                                                                                                    |                                                                                                    |
| ステップ2 | configure terminal                                                                                                    | グローバル コンフィギュレーション モードを開始                                                                                                    |
|       | 例:                                                                                                    | します。                                                                                                    |
|       | Device# configure terminal                                                                                                    |                                                                                                    |
| ステップ3 | <b>udf</b> <i>udf name</i> <b>header</b> { <b>inner</b>   <b>outer</b> } { <b>13</b>   <b>14</b> } <b>offset</b> <i>offset-in-bytes</i> <b>length</b> <i>length-in-bytes</i> | 個々のUDF定義を設定します。UDFの名前、オフ<br>セット元のネットワーキングヘッダー、抽出する                                                                                         |
|       | 例:                                                                                                    | データの長さを指定できます。                                                                                                    |
|       | Router(config)# udf TEST_UDF_NAME_1 header inner<br>13 64 1                                                                                                    | inner キーワードまたは outer キーワードは、カプ<br>セル化されていないレイヤ3またはレイヤ4のヘッ<br>ダーからのオフセットの開始を指定するか、または                                                       |
|       | Router(config)# udf TEST_UDF_NAME_2 header inner<br>14 77 2                                                                                                    | カプセル化されたパケットがある場合は内部L3/L4<br>からのオフセットの開始を指定します。                                                                                            |
|       | Router(config)# udf TEST_UDF_NAME_3 header outer<br>13 65 1                                                                                                    | <b>length</b> キーワードはオフセットからの長さをバイト<br>単位で指定します。有効な範囲は1~2です。                                                                                |
|       | Router(config)# udf TEST_UDF_NAME_4 header outer<br>14 67 1                                                                                                    |                                                                                                    |
| ステップ4 | <b>udf</b> <i>udf name</i> { <b>header</b>   <b>packet-start</b> } <i>offset-base offset length</i>                                                                          | • header:オフセットの基本設定を指定します。                                                                                                    |
|       | 例:                                                                                                    | • packet-start: packet-start からのオフセットベー<br>スを指定します。packet-start は、パケットト                                                                    |
|       | Router(config)# udf TEST_UDF_NAME_5 packet-start<br>120 1                                                                                                    | レースがインバウンドパケット用かアウトバウ<br>ンドパケット用かによって異なります。パケッ<br>トトレースがインバウンドパケット用である場<br>合、パケット開始はレイヤ2になります。アウ<br>トバウンドの場合は、packet-start はレイヤ3に<br>なります。 |
|       |                                                                                                    | <ul> <li>offset:オフセットベースからオフセットさせるバイト数を指定します。オフセットベース(レイヤ 3/レイヤ 4 ヘッダー)からの先頭バイトに一致させるには、オフセットを0に設定します。</li> </ul>                          |
|       |                                                                                                    | <ul> <li>length:オフセットからのバイト数を指定します。1バイトまたは2バイトだけがサポートされます。追加のバイト数に一致させるには、複数の UDF の定義が必要です。</li> </ul>                                     |

|       | コマンドまたはアクション                                                                                                    | 目的                                                                                                    |
|-------|----------------------------------------------------------------------------------------------------|----------------------------------------------------------------------------------------------------|
| ステップ5 | ip access-list extended { <i>acl-name</i>   <i>acl-num</i> }<br>例:<br>Router(config)# ip access-list extended acl2                                                                                                    | 拡張 ACL コンフィギュレーションモードを有効に<br>します。CLI は拡張 ACL コンフィギュレーション<br>モードを開始します。このモードでは、後続のすべ<br>てのコマンドが現在の拡張アクセスリストに適用さ<br>れます。拡張 ACL は、IP パケットの送信元アドレ<br>スおよび宛先アドレスを ACL に設定されているア<br>ドレスと比較して、トラフィックを制御します。                                                                                                    |
| ステップ6 | <pre>ip access-list extended { deny   permit } udf udf-name value mask 例 : Router(config-acl)# permit ip any any udf TEST_UDF_NAME_5 0xD3 0xFF</pre>                                                                                                    | 現在のアクセス制御エントリ(ACE)と併せて、<br>UDFで一致するようにACLを設定します。ACLで<br>定義されているバイトは0xD3です。マスクは、許<br>可および拒否するトラフィックを指定するように、<br>IP ACL で IP アドレスとともに使用します。                                                                                                    |
| ステップ7 | debug platform condition [ipv4   ipv6] [ interface         interface] [access-list access-list -name   ipv4-address /         subnet-mask   ipv6-address / subnet-mask] [ ingress           egress  both ]         例:         Router# debug platform condition interface         gi0/0/0 ipv4 access-list acl2 both | パケットをトレースするための一致基準を指定しま<br>す。プロトコル、IP アドレスおよびサブネットマ<br>スク、アクセス制御リスト(ACL)、インターフェ<br>イス、方向によるフィルタリング機能を提供しま<br>す。                                                                                                    |
| ステップ8 | debug platform condition start<br>例:<br>Router# debug platform condition start                                                                                                    | 指定した位置基準を有効にしてパケットトレースを<br>開始します。                                                                                                    |
| ステップ9 | debug platform packet-trace packet <i>pkt-num</i> [fia-trace<br> summary-only][circular][data-size <i>data-size</i> ]<br>例:<br>Router# debug platform packet-trace packet 1024<br>fia-trace data-size 2048                                                                                                    | 指定した数のパケットのサマリーデータを収集しま<br>す。デフォルトでは機能パスデータをキャプチャ<br>し、必要に応じて FIA トレースを実行します。<br><i>pkt-num</i> :所定の時間に維持されるパケットの最大<br>数を指定します。<br><b>fia-trace</b> :サマリーデータ、機能固有のデータな<br>ど、詳細なレベルのデータキャプチャを実行しま<br>す。また、パケット処理中にアクセスされた各機能<br>エントリも表示します。<br><b>summary-only</b> :詳細情報を最小限にしたサマリー<br>データのキャプチャを有効にします。<br><b>circular</b> :最近トレースされたパケットのデータを<br>保存します。 |

|                | コマンドまたはアクション                                                                    | 目的                                                                                                    |
|----------------|---------------------------------------------------------------------------------|----------------------------------------------------------------------------------------------------|
|                |                                                                                 | <i>data-size</i> : 各パケットの機能データとFIAトレース<br>データを保存するデータバッファのサイズをバイト<br>単位で指定します。パケットで非常に重いパケット<br>処理が実行された場合、ユーザーは必要に応じて<br>データバッファのサイズを増やすことができます。<br>デフォルト値は 2048 です。 |
| ステップ 10        | debug platform packet-trace {punt   inject copy   drop<br> packet   statistics} | データからコントロールプレーンへパントされたパ<br>ケットのトレースを有効にします。                                                                                                    |
|                | 例:                                                                              |                                                                                                    |
|                | Router# debug platform packet-trace punt                                        |                                                                                                    |
| ステップ 11        | debug platform condition stop<br>例:                                             | 条件を非アクティブにして、パケットのトレースを<br>停止します。                                                                                                    |
|                | Router# debug platform condition start                                          |                                                                                                    |
| ステップ <b>12</b> | exit                                                                            | 特権 EXEC モードを終了します。                                                                                                    |
|                | 例:                                                                              |                                                                                                    |
|                | Router# exit                                                                    |                                                                                                    |

# パケットトレース情報の表示

パケットトレース情報を表示するには、次の show コマンドを使用します。

表 2: show コマンド

| コマンド                                                           | 説明                                                                                                    |
|----------------------------------------------------------------|----------------------------------------------------------------------------------------------------|
| show platform packet-trace configuration                       | デフォルトを含むパケットトレース設定が表示されま<br>す。                                                                               |
| show platform packet-trace statistics                          | トレースされたすべてのパケットのアカウンティング<br>データが表示されます。                                                                      |
| show platform packet-trace summary                             | 指定した数のパケットのサマリーデータが表示されま<br>す。                                                                               |
| <pre>show platform packet-trace {all   pkt-num} [decode]</pre> | すべてのパケットまたは指定したパケットのパスデータ<br>が表示されます。 <b>decode</b> オプションを使用すると、バイ<br>ナリパケットのより人間が判読しやすい形式へのデコー<br>ドが試みられます。 |

## パケットトレースデータの削除

パケットトレースデータをクリアするには、次のコマンドを使用します。

表 *3 : clear* コマンド

| コマンド                                      | 説明                              |
|-------------------------------------------|---------------------------------|
| clear platform packet-trace statistics    | 収集されたパケットトレースデータと統計をクリア<br>します。 |
| clear platform packet-trace configuration | パケットトレース設定と統計をクリアします。           |

## パケットトレースの設定例

ここでは、次の設定例について説明します。

### 例:パケットトレースの設定

この例では、パケットトレースを設定し、結果を表示する方法について説明します。この例で は、ギガビットイーサネットインターフェイス0/0/1への着信パケットがトレースされ、最初 の128パケットのFIAトレースデータがキャプチャされます。また、入力パケットがコピーさ れます。show platform packet-trace packet 0 コマンドにより、パケット0について、概要デー タと、パケット処理中にアクセスされた各機能エントリが表示されます。

```
Router>
enable
Router# debug platform packet-trace packet 128 fia-trace
Router# debug platform packet-trace punt
Router# debug platform condition interface g0/0/1 ingress
Router# debug platform condition start
Router#! ping to UUT
Router# debug platform condition stop
Router# show platform packet-trace packet 0
Packet: 0
                   CBUG ID: 9
Summary
           : GigabitEthernet0/0/1
  Input
           : GigabitEthernet0/0/0
  Output
  State
            : FWD
  Timestamp
   Start : 1819281992118 ns (05/17/2014 06:42:01.207240 UTC)
   Stop
           : 1819282095121 ns (05/17/2014 06:42:01.207343 UTC)
Path Trace
  Feature: IPV4
             : 192.0.2.1
    Source
   Destination : 192.0.2.2
    Protocol : 1 (ICMP)
  Feature: FIA TRACE
   Entry : 0x8059dbe8 - DEBUG COND INPUT PKT
    Timestamp : 3685243309297
```

```
Feature: FIA TRACE
 Entry : 0x82011a00 - IPV4_INPUT_DST_LOOKUP_CONSUME
 Timestamp : 3685243311450
Feature: FIA TRACE
 Entry : 0x82000170 - IPV4 INPUT FOR US MARTIAN
 Timestamp : 3685243312427
Feature: FIA TRACE
 Entry : 0x82004b68 - IPV4 OUTPUT LOOKUP PROCESS
 Timestamp : 3685243313230
Feature: FIA_TRACE
        : 0x8034f210 - IPV4 INPUT IPOPTIONS PROCESS
 Entrv
 Timestamp : 3685243315033
Feature: FIA TRACE
 Entry : 0x82013200 - IPV4 OUTPUT GOTO OUTPUT FEATURE
 Timestamp : 3685243315787
Feature: FIA TRACE
 Entry : 0x80321450 - IPV4 VFR REFRAG
 Timestamp : 3685243316980
Feature: FIA TRACE
 Entry : 0x82014700 - IPV6 INPUT L2 REWRITE
 Timestamp : 3685243317713
Feature: FIA TRACE
 Entry
        : 0x82000080 - IPV4 OUTPUT FRAG
 Timestamp : 3685243319223
Feature: FIA TRACE
 Entry : 0x8200e500 - IPV4 OUTPUT DROP POLICY
 Timestamp : 3685243319950
Feature: FIA TRACE
        : 0x8059aff4 - PACTRAC OUTPUT STATS
 Entry
 Timestamp : 3685243323603
Feature: FIA TRACE
 Entry : 0x82016100 - MARMOT SPA D TRANSMIT PKT
 Timestamp : 3685243326183
```

```
Router# clear platform condition all
Router# exit
```

LFTS(Linux Forwarding Transport Service)は、CPP からパントされたパケットを IOSd 以外の アプリケーションに転送するトランスポートメカニズムです。この例では、インターセプトさ れた binos アプリケーション宛ての LFTS ベースのパケットが表示されてます。

```
Router# show platform packet-trace packet 10
              CBUG ID: 52
Packet: 10
Summary
        : GigabitEthernet0/0/0
 Input
 Output : internal0/0/rp:1
 State : PUNT 55 (For-us control)
  Timestamp
   Start : 597718358383 ns (06/06/2016 09:00:13.643341 UTC)
   Stop : 597718409650 ns (06/06/2016 09:00:13.643392 UTC)
Path Trace
  Feature: IPV4
   Input : GigabitEthernet0/0/0
    Output : <unknown>
   Source : 10.64.68.2
   Destination : 10.0.0.102
   Protocol : 17 (UDP)
     SrcPort : 1985
     DstPort : 1985
  Feature: FIA TRACE
    Input : GigabitEthernet0/0/0
    Output : <unknown>
   Entry : 0x8a0177bc - DEBUG_COND_INPUT_PKT
   Lapsed time : 426 ns
```

Feature: FIA TRACE Input : GigabitEthernet0/0/0 Output : <unknown> Entry : 0x8a017788 - IPV4 INPUT DST LOOKUP CONSUME Lapsed time : 386 ns Feature: FIA TRACE Input : GigabitEthernet0/0/0 Output : <unknown> Entry : 0x8a01778c - IPV4 INPUT FOR US MARTIAN Lapsed time : 13653 ns Feature: FIA TRACE Input : GigabitEthernet0/0/0 Output : internal0/0/rp:1 Entry : 0x8a017730 - IPV4\_INPUT\_LOOKUP\_PROCESS\_EXT Lapsed time : 2360 ns Feature: FIA TRACE Input : GigabitEthernet0/0/0 Output : internal0/0/rp:1 Entry : 0x8a017be0 - IPV4 INPUT IPOPTIONS PROCESS EXT Lapsed time : 66 ns Feature: FIA\_TRACE Input : GigabitEthernet0/0/0 Output : internal0/0/rp:1 Entry : 0x8a017bfc - IPV4 INPUT GOTO OUTPUT FEATURE EXT Lapsed time : 680 ns Feature: FIA TRACE Input : GigabitEthernet0/0/0 Output : internal0/0/rp:1 Entry : 0x8a017d60 - IPV4\_INTERNAL\_ARL\_SANITY\_EXT Lapsed time : 320 ns Feature: FIA TRACE Input : GigabitEthernet0/0/0 Output : internal0/0/rp:1 Entry : 0x8a017a40 - IPV4 VFR REFRAG EXT Lapsed time : 106 ns Feature: FIA TRACE Input : GigabitEthernet0/0/0 Output : internal0/0/rp:1 Entry : 0x8a017d2c - IPV4 OUTPUT DROP POLICY EXT Lapsed time : 1173 ns Feature: FIA TRACE Input : GigabitEthernet0/0/0 Output : internal0/0/rp:1 Entry : 0x8a017940 - INTERNAL\_TRANSMIT\_PKT\_EXT Lapsed time : 20173 ns LFTS Path Flow: Packet: 10 CBUG ID: 52 Feature: LFTS Pkt Direction: IN Punt Cause : 55 subCause : 0

### 例:パケットトレースの使用

次に、パケットトレースを使用して Cisco デバイスの NAT 設定でパケットドロップのトラブ ルシューティングを行うシナリオの例を示します。この例には、パケットトレース機能によっ て提供される詳細レベルを効果的に利用して問題に関する情報を収集し、問題を切り分けて、 解決策を見つける方法が示されています。 このシナリオでは、問題があることはわかりますが、どこからトラブルシューティングを開始 すればよいかはわかりません。したがって、多数の着信パケットのパケットトレースのサマ リーにアクセスすることを検討する必要があります。

```
Router# debug platform condition ingress
Router# debug platform packet-trace packet 2048 summary-only
Router# debug platform condition start
Router# debug platform condition stop
Router# show platform packet-trace summary
Pkt
    Input
                       Output
                                         State Reason
0
     Gi0/0/0
                       Gi0/0/0
                                         DROP
                                               402 (NoStatsUpdate)
     internal0/0/rp:0 internal0/0/rp:0 PUNT 21 (RP<->QFP keepalive)
1
2
     internal0/0/recycle:0 Gi0/0/0
                                         FWD
```

この出力には、ギガビットイーサネットインターフェイス 0/0/0 の NAT 設定が原因でパケットがドロップされていることが示されています。これによって、問題は特定のインターフェイスで発生していることがわかります。この情報を使用して、トレースするパケットを制限し、データキャプチャのパケット数を減らし、検査レベルを上げることができます。

```
Router# debug platform packet-trace packet 256
Router# debug platform packet-trace punt
Router# debug platform condition interface Gi0/0/0
Router# debug platform condition start
Router# debug platform condition stop
Router# show platform packet-trace summary
Router# show platform packet-trace 15
Packet: 15
                   CBUG ID: 238
Summary
 Input
           : GigabitEthernet0/0/0
  Output : internal0/0/rp:1
           : PUNT 55 (For-us control)
  State
  Timestamp
   Start : 1166288346725 ns (06/06/2016 09:09:42.202734 UTC)
           : 1166288383210 ns (06/06/2016 09:09:42.202770 UTC)
   Stop
Path Trace
  Feature: IPV4
            : GigabitEthernet0/0/0
   Input
               : <unknown>
    Output
               : 10.64.68.3
   Source
   Destination : 10.0.0.102
   Protocol : 17 (UDP)
     SrcPort
               : 1985
               : 1985
     DstPort
IOSd Path Flow: Packet: 15 CBUG ID: 238
  Feature: INFRA
    Pkt Direction: IN
   Packet Rcvd From CPP
  Feature: IP
   Pkt Direction: IN
   Source : 10.64.68.122
   Destination : 10.64.68.255
  Feature: IP
   Pkt Direction: IN
    Packet Enqueued in IP layer
   Source
              : 10.64.68.122
   Destination : 10.64.68.255
   Interface : GigabitEthernet0/0/0
  Feature: UDP
   Pkt Direction: IN
    src
               : 10.64.68.122(1053)
```

dst : 10.64.68.255(1947) : 48 length Router#show platform packet-trace packet 10 Packet: 10 CBUG ID: 10 Summary Input : GigabitEthernet0/0/0 Output : internal0/0/rp:0 : PUNT 55 (For-us control) State Timestamp Start : 274777907351 ns (01/10/2020 10:56:47.918494 UTC) : 274777922664 ns (01/10/2020 10:56:47.918509 UTC) Stop Path Trace Feature: IPV4(Input) Input : GigabitEthernet0/0/0 : <unknown> Output Source : 10.78.106.2 Destination : 10.0.0.102 Protocol : 17 (UDP) SrcPort : 1985 DstPort : 1985 IOSd Path Flow: Packet: 10 CBUG ID: 10 Feature: INFRA Pkt Direction: IN Packet Rcvd From DATAPLANE Feature: TP Pkt Direction: IN Packet Enqueued in IP layer Source : 10.78.106.2 Destination : 10.0.0.102 Interface : GigabitEthernet0/0/0 Feature: UDP Pkt Direction: IN DROP Pkt : DROPPED UDP: Discarding silently : 881 10.78.106.2(1985) src : 10.0.0.102(1985) dst length : 60 Router#show platform packet-trace packet 12 Packet: 12 CBUG ID: 767 Summary : GigabitEthernet3 Input Output : internal0/0/rp:0 : PUNT 11 (For-us data) State Timestamp Start : 16120990774814 ns (01/20/2020 12:38:02.816435 UTC) : 16120990801840 ns (01/20/2020 12:38:02.816462 UTC) Stop Path Trace Feature: IPV4(Input) : GigabitEthernet3 Input : <unknown> Output : 10.1.1.1 Source Destination : 10.1.1.2 Protocol : 6 (TCP) SrcPort : 46593 DstPort : 23 IOSd Path Flow: Packet: 12 CBUG ID: 767 Feature: INFRA Pkt Direction: IN Packet Rcvd From DATAPLANE

```
Feature: IP
    Pkt Direction: IN
    Packet Enqueued in IP layer
    Source
           : 10.1.1.1
    Destination : 10.1.1.2
    Interface
               : GigabitEthernet3
  Feature: IP
    Pkt Direction: IN
    FORWARDEDTo transport layer
    Source
                 : 10.1.1.1
                : 10.1.1.2
    Destination
                 : GigabitEthernet3
   Interface
  Feature: TCP
    Pkt Direction: IN
    tcp0: I NoTCB 10.1.1.1:46593 10.1.1.2:23 seq 1925377975 OPTS 4 SYN WIN 4128
Router# show platform packet-trace summary
Pkt Input
                                Output
                                                          State Reason
0
     INJ.2
                               Gi1
                                                          FWD
1
     Gi1
                                internal0/0/rp:0
                                                          PUNT
                                                                 11 (For-us data)
2
     INJ.2
                                                          FWD
                               Gi1
3
     Gi1
                                internal0/0/rp:0
                                                          PUNT
                                                                 11
                                                                    (For-us data)
4
     INJ.2
                               Gi1
                                                          FWD
5
     TNJ.2
                               Gi1
                                                          FWD
                               internal0/0/rp:0
                                                          PUNT
                                                                 11 (For-us data)
6
     Gi1
7
     Gi1
                                internal0/0/rp:0
                                                          PUNT
                                                                 11 (For-us data)
8
     Gi1
                               internal0/0/rp:0
                                                          PUNT
                                                                 11 (For-us data)
9
     Gi1
                                internal0/0/rp:0
                                                          PUNT
                                                                 11
                                                                    (For-us data)
10
     INJ.2
                               Gi1
                                                          FWD
     INJ.2
11
                               Gi1
                                                          FWD
12
     INJ.2
                                Gi1
                                                          FWD
                                internal0/0/rp:0
                                                                 11 (For-us data)
13
     Gi1
                                                          PUNT
                                                                11 (For-us data)
11 (For-us data)
14
     Gi1
                                internal0/0/rp:0
                                                          PUNT
15
     Gi1
                                internal0/0/rp:0
                                                          PUNT
     TNJ.2
                                Gi1
                                                          FWD
16
次に、パケットトレースデータの統計を表示する例を示します。
```

```
Router#show platform packet-trace statistics
Packets Summary
 Matched 3
 Traced 3
Packets Received
 Ingress 0
  Inject 0
Packets Processed
  Forward 0
  Punt.
           3
   Count
                Code Cause
   3
                56 RP injected for-us control
  Drop
           0
  Consume 0
          PKT DIR IN
             Dropped
                           Consumed
                                          Forwarded
INFRA
                               0
                                             0
                 0
                 0
                               0
                                             0
TCP
UDP
                 0
                               0
                                             0
ΤP
                 0
                               0
                                             0
IPV6
                 0
                               0
                                             0
ARP
                 0
                               0
                                             0
```

PKT DIR OUT

|       | Dropped | Consumed | Forwarded |
|-------|---------|----------|-----------|
| INFRA | 0       | 0        | 0         |
| TCP   | 0       | 0        | 0         |
| UDP   | 0       | 0        | 0         |
| IP    | 0       | 0        | 0         |
| IPV6  | 0       | 0        | 0         |
| ARP   | 0       | 0        | 0         |

Router#debug platform condition ipv4 10.118.74.53/32 both

次に、コントロールプレーンからフォワーディングプロセッサに挿入およびパントされるパ ケットを表示する例を示します。

```
Router#Router#debug platform condition start
Router#debug platform packet-trace packet 200
Packet count rounded up from 200 to 256
Router#show platform packet-tracer packet 0
show plat pack pa 0
Packet: 0
                   CBUG ID: 674
Summary
           : GigabitEthernet1
 Input
         : internal0/0/rp:0
 Output
 State : PUNT 11 (For-us data)
 Timestamp
    Start : 17756544435656 ns (06/29/2020 18:19:17.326313 UTC)
           : 17756544469451 ns (06/29/2020 18:19:17.326346 UTC)
   Stop
Path Trace
  Feature: IPV4(Input)
            : GigabitEthernet1
   Input
              : <unknown>
   Output
    Source
               : 10.118.74.53
   Destination : 172.18.124.38
    Protocol : 17 (UDP)
     SrcPort : 2640
     DstPort
              : 500
IOSd Path Flow: Packet: 0 CBUG ID: 674
  Feature: INFRA
  Pkt Direction: IN
   Packet Rcvd From DATAPLANE
  Feature: IP
  Pkt Direction: IN
   Packet Enqueued in IP layer
             : 10.118.74.53
   Source
   Destination : 172.18.124.38
   Interface : GigabitEthernet1
 Feature: IP
  Pkt Direction: IN
  FORWARDED To transport layer
               : 10.118.74.53
   Source
   Destination : 172.18.124.38
                 : GigabitEthernet1
   Interface
 Feature: UDP
  Pkt Direction: IN
 DROPPED
 UDP: Checksum error: dropping
 Source : 10.118.74.53(2640)
 Destination : 172.18.124.38(500)
Router#show platform packet-tracer packet 2
```

```
Packet: 2 CBUG ID: 2
```

```
TOSd Path Flow:
  Feature: TCP
 Pkt Direction: OUTtcp0: O SYNRCVD 172.18.124.38:22 172.18.124.55:52774 seq 3052140910
OPTS 4 ACK 2346709419 SYN WIN 4128
 Feature: TCP
 Pkt Direction: OUT
 FORWARDED
TCP: Connection is in SYNRCVD state
            : 2346709419
ACK
 SEQ
            : 3052140910
           : 172.18.124.38(22)
Source
Destination : 172.18.124.55(52774)
  Feature: IP
 Pkt Direction: OUTRoute out the generated packet.srcaddr: 172.18.124.38, dstaddr:
172.18.124.55
  Feature: IP
  Pkt Direction: OUTInject and forward successful srcaddr: 172.18.124.38, dstaddr:
172.18.124.55
  Feature: TCP
  Pkt Direction: OUTtcp0: O SYNRCVD 172.18.124.38:22 172.18.124.55:52774 seg 3052140910
OPTS 4 ACK 2346709419 SYN WIN 4128
Summary
 Input
           : INJ.2
         : GigabitEthernet1
 Output
 State
          : FWD
 Timestamp
   Start : 490928006866 ns (06/29/2020 13:31:30.807879 UTC)
           : 490928038567 ns (06/29/2020 13:31:30.807911 UTC)
   Stop
Path Trace
  Feature: IPV4(Input)
   Input
              : internal0/0/rp:0
   Output
              : <unknown>
               : 172.18.124.38
   Source
   Destination : 172.18.124.55
   Protocol : 6 (TCP)
     SrcPort : 22
     DstPort : 52774
  Feature: IPSec
    Result
           : IPSEC_RESULT_DENY
           : SEND_CLEAR
   Action
   SA Handle : 0
   Peer Addr : 10.124.18.172
   Local Addr: 10.124.18.172
```

Router#

## 例:パケットトレースの使用

次に、パケットトレースを使用して Cisco ASR 1006 ルータの NAT 設定でパケットドロップの トラブルシューティングを行うシナリオの例を示します。この例には、パケットトレース機能 によって提供される詳細レベルを効果的に利用して問題に関する情報を収集し、問題を切り分 けて、解決策を見つける方法が示されています。 このシナリオでは、問題があることはわかりますが、どこからトラブルシューティングを開始 すればよいかはわかりません。したがって、多数の着信パケットのパケットトレースのサマ リーにアクセスすることを検討する必要があります。

Router# debug platform condition ingress Router# debug platform packet-trace packet 2048 summary-only Router# debug platform condition start Router# debug platform condition stop Router# show platform packet-trace summary Pkt Input Output State Reason 0 Gi0/0/0 Gi0/0/0 DROP 402 (NoStatsUpdate) internal0/0/rp:0 internal0/0/rp:0 PUNT 21 (RP<->QFP keepalive) 1 2 internal0/0/recycle:0 Gi0/0/0 FWD

この出力には、ギガビットイーサネットインターフェイス 0/0/0 の NAT 設定が原因でパケットがドロップされていることが示されています。これによって、問題は特定のインターフェイスで発生していることがわかります。この情報を使用して、トレースするパケットを制限し、データキャプチャのパケット数を減らし、検査レベルを上げることができます。

```
Router# debug platform packet-trace packet 256
Router# debug platform packet-trace punt
Router# debug platform condition interface Gi0/0/0
Router# debug platform condition start
Router# debug platform condition stop
Router# show platform packet-trace summary
Router# show platform packet-trace 15
Packet: 15
                   CBUG ID: 238
Summary
  Input
           : GigabitEthernet0/0/0
  Output : internal0/0/rp:1
          : PUNT 55 (For-us control)
  State
  Timestamp
   Start : 1166288346725 ns (06/06/2016 09:09:42.202734 UTC)
           : 1166288383210 ns (06/06/2016 09:09:42.202770 UTC)
   Stop
Path Trace
  Feature: IPV4
    Input
               : GigabitEthernet0/0/0
               : <unknown>
    Output
               10.64.68.3
    Source
   Destination : 224.0.0.102
              : 17 (UDP)
    Protocol
               : 1985
     SrcPort
               : 1985
     DstPort
IOSd Path Flow: Packet: 15 CBUG ID: 238
  Feature: INFRA
    Pkt Direction: IN
    Packet Rcvd From CPP
  Feature: IP
    Pkt Direction: IN
    Source : 10.64.68.122
   Destination : 10.64.68.255
  Feature: IP
    Pkt Direction: IN
    Packet Enqueued in IP layer
    Source
               : 10.64.68.122
   Destination : 10.64.68.255
    Interface : GigabitEthernet0/0/0
  Feature: UDP
    Pkt Direction: IN
    src
               : 10.64.68.122(1053)
```

```
dst
             : 10.64.68.255(1947)
              : 48
   length
Router#show platform packet-trace packet 10
Packet: 10
              CBUG ID: 10
Summary
 Input
           : GigabitEthernet0/0/0
 Output : internal0/0/rp:0
 State : PUNT 55 (For-us control)
 Timestamp
   Start : 274777907351 ns (01/10/2020 10:56:47.918494 UTC)
           : 274777922664 ns (01/10/2020 10:56:47.918509 UTC)
   Stop
Path Trace
 Feature: IPV4(Input)
   Input
             : GigabitEthernet0/0/0
   Output
             : <unknown>
   Source
               : 10.78.106.2
   Destination : 224.0.0.102
   Protocol : 17 (UDP)
     SrcPort : 1985
     DstPort : 1985
IOSd Path Flow: Packet: 10 CBUG ID: 10
 Feature: INFRA
   Pkt Direction: IN
Packet Rcvd From DATAPLANE
Feature: TP
   Pkt Direction: IN
   Packet Enqueued in IP layer
   Source : 10.78.106.2
   Destination : 224.0.0.102
   Interface : GigabitEthernet0/0/0
  Feature: UDP
   Pkt Direction: IN DROP
   Pkt : DROPPED
   UDP: Discarding silently
   src : 881 10.78.106.2(1985)
             : 224.0.0.102(1985)
    dst
   length
               : 60
Router#show platform packet-trace packet 12
Packet: 12
               CBUG ID: 767
Summary
           : GigabitEthernet3
 Input
 Output
          : internal0/0/rp:0
 State : PUNT 11 (For-us data)
 Timestamp
   Start : 16120990774814 ns (01/20/2020 12:38:02.816435 UTC)
   Stop : 16120990801840 ns (01/20/2020 12:38:02.816462 UTC)
Path Trace
 Feature: IPV4(Input)
   Input : GigabitEthernet3
   Output
             : <unknown>
            : 12.1.1.1
   Source
   Destination : 12.1.1.2
   Protocol : 6 (TCP)
SrcPort : 46593
     DstPort : 23
IOSd Path Flow: Packet: 12 CBUG ID: 767
 Feature: INFRA
   Pkt Direction: IN
   Packet Rcvd From DATAPLANE
```

```
Feature: IP
    Pkt Direction: IN
    Packet Enqueued in IP layer
   Source : 12.1.1.1
    Destination : 12.1.1.2
    Interface
              : GigabitEthernet3
  Feature: IP
    Pkt Direction: IN
    FORWARDEDTo transport layer
    Source
                 : 12.1.1.1
    Destination : 12.1.1.2
                : GigabitEthernet3
   Interface
  Feature: TCP
   Pkt Direction: IN
    tcp0: I NoTCB 12.1.1.1:46593 12.1.1.2:23 seq 1925377975 OPTS 4 SYN WIN 4128
Router# show platform packet-trace summary
Pkt Input
                               Output
                                                         State Reason
0
     INJ.2
                               Gi1
                                                         FWD
1
     Gi1
                               internal0/0/rp:0
                                                         PUNT
                                                               11 (For-us data)
2
     INJ.2
                               Gi1
                                                         FWD
3
     Gi1
                               internal0/0/rp:0
                                                         PUNT
                                                               11
                                                                   (For-us data)
4
     INJ.2
                               Gi1
                                                         FWD
5
                               Gi1
                                                         FWD
     INJ.2
                               internal0/0/rp:0
                                                         PUNT
                                                                   (For-us data)
6
     Gi1
                                                               11
7
     Gi1
                               internal0/0/rp:0
                                                         PUNT
                                                               11 (For-us data)
8
     Gi1
                               internal0/0/rp:0
                                                         PUNT
                                                                   (For-us data)
                                                               11
9
     Gi1
                               internal0/0/rp:0
                                                         PUNT
                                                               11
                                                                   (For-us data)
10
     INJ.2
                               Gi1
                                                         FWD
11
     INJ.2
                               Gi1
                                                         FWD
12
     INJ.2
                               Gi1
                                                         FWD
13
                               internal0/0/rp:0
     Gi1
                                                         PUNT
                                                               11 (For-us data)
14
     Gi1
                               internal0/0/rp:0
                                                         PUNT
                                                               11
                                                                   (For-us data)
15
     Gi1
                               internal0/0/rp:0
                                                         PUNT
                                                               11
                                                                   (For-us data)
     TNJ.2
                               Gi1
                                                         FWD
16
次に、パケットトレースデータの統計を表示する例を示します。
Router#show platform packet-trace statistics
Packets Summary
 Matched 3
 Traced
          3
Packets Received
 Ingress 0
  Inject
          0
Packets Processed
  Forward 0
  Punt.
          3
   Count
               Code Cause
   3
               56
                    RP injected for-us control
  Drop
          0
  Consume 0
         PKT DIR IN
```

|       | Dropped | Consumed | Forwarded |
|-------|---------|----------|-----------|
| INFRA | 0       | 0        | 0         |
| TCP   | 0       | 0        | 0         |
| UDP   | 0       | 0        | 0         |
| IP    | 0       | 0        | 0         |
| IPV6  | 0       | 0        | 0         |
| ARP   | 0       | 0        | 0         |
|       |         |          |           |

PKT DIR OUT

|       | Dropped | Consumed | Forwarded |
|-------|---------|----------|-----------|
| INFRA | 0       | 0        | 0         |
| TCP   | 0       | 0        | 0         |
| UDP   | 0       | 0        | 0         |
| IP    | 0       | 0        | 0         |
| IPV6  | 0       | 0        | 0         |
| ARP   | 0       | 0        | 0         |

Router#debug platform condition ipv4 10.118.74.53/32 both

次に、コントロールプレーンからフォワーディングプロセッサに挿入およびパントされるパ ケットを表示する例を示します。

```
Router#Router#debug platform condition start
Router#debug platform packet-trace packet 200
Packet count rounded up from 200 to 256
Router#show platform packet-tracer packet 0
show plat pack pa 0
Packet: 0
                   CBUG ID: 674
Summary
 Input
           : GigabitEthernet1
         : internal0/0/rp:0
  Output
  State : PUNT 11 (For-us data)
  Timestamp
          : 17756544435656 ns (06/29/2020 18:19:17.326313 UTC)
    Start
            : 17756544469451 ns (06/29/2020 18:19:17.326346 UTC)
   Stop
Path Trace
  Feature: IPV4(Input)
   Input : GigabitEthernet1
               : <unknown>
    Output
   Source
               : 10.118.74.53
   Destination : 198.51.100.38
    Protocol : 17 (UDP)
     SrcPort : 2640
     DstPort : 500
IOSd Path Flow: Packet: 0 CBUG ID: 674
  Feature: INFRA
  Pkt Direction: IN
   Packet Rcvd From DATAPLANE
  Feature: IP
  Pkt Direction: IN
   Packet Enqueued in IP layer
   Source : 10.118.74.53
   Destination : 198.51.100.38
    Interface : GigabitEthernet1
  Feature: IP
  Pkt Direction: IN
  FORWARDED To transport layer
               : 10.118.74.53
   Source
   Destination : 198.51.100.38
Interface : GigabitEthernet1
  Feature: UDP
  Pkt Direction: IN
 DROPPED
UDP: Checksum error: dropping
 Source : 10.118.74.53(2640)
Destination : 198.51.100.38(500)
Router#show platform packet-tracer packet 2
Packet: 2
                   CBUG ID: 2
```

IOSd Path Flow: Feature: TCP Pkt Direction: OUTtcp0: O SYNRCVD 198.51.100.38:22 198.51.100.55:52774 seq 3052140910 OPTS 4 ACK 2346709419 SYN WIN 4128 Feature: TCP Pkt Direction: OUT FORWARDED TCP: Connection is in SYNRCVD state : 2346709419 ACK SEQ : 3052140910 : 198.51.100.38(22) Source Destination : 198.51.100.55(52774) Feature: IP Pkt Direction: OUTRoute out the generated packet.srcaddr: 198.51.100.38, dstaddr: 198.51.100.55 Feature: IP Pkt Direction: OUTInject and forward successful srcaddr: 198.51.100.38, dstaddr: 198.51.100.55 Feature: TCP Pkt Direction: OUTtcp0: O SYNRCVD 198.51.100.38:22 198.51.100.55:52774 seq 3052140910 OPTS 4 ACK 2346709419 SYN WIN 4128 Summary Input : INJ.2 : GigabitEthernet1 Output State : FWD Timestamp Start : 490928006866 ns (06/29/2020 13:31:30.807879 UTC) Stop : 490928038567 ns (06/29/2020 13:31:30.807911 UTC) Path Trace Feature: IPV4(Input) Input : internal0/0/rp:0 : <unknown> Output : 172.18.124.38 Source Destination : 172.18.124.55 Protocol : 6 (TCP) SrcPort : 22 DstPort : 52774 Feature: IPSec Result : IPSEC\_RESULT DENY Action : SEND CLEAR SA Handle : 0 Peer Addr : 55.124.18.172 Local Addr: 38.124.18.172

Router#

## その他の参考資料

### 標準

| タイト<br>ル |
|----------|
|          |
|          |

### MIB

| MIB    | MIB のリンク                                                                                               |
|--------|----------------------------------------------------------------------------------------------------|
| な<br>し | 選択したプラットフォーム、Cisco IOS リリース、およびフィーチャセットに関する MIB<br>を探してダウンロードするには、次の URL にある Cisco MIB Locator を使用します。 |
|        | {start hypertext}http://www.cisco.com/go/mibs{end hypertext}                                           |

### RFC

| RFC | タイト<br>ル |
|-----|----------|
| なし  |          |

### シスコのテクニカル サポート

| 説明                                                                                                    | リンク                                                                                      |
|----------------------------------------------------------------------------------------------------|------------------------------------------------------------------------------------------|
| 右のURLにアクセスして、シス<br>コのテクニカルサポートを最大<br>限に活用してください。これら<br>のリソースは、ソフトウェアを<br>インストールして設定したり、<br>シスコの製品やテクノロジーに<br>関する技術的問題を解決したり<br>するために使用してください。<br>このWebサイト上のツールにア<br>クセスする際は、Cisco.comのロ<br>グイン ID およびパスワードが<br>必要です。 | {start<br>hypertext}http://www.cisco.com/cisco/web/support/index.html {end<br>hypertext} |

# パケットトレースの機能情報

{start cross reference}表 21-4{end cross reference} に、このモジュールで説明した機能をリストし、特定の設定情報へのリンクを示します。

プラットフォームのサポートおよびソフトウェアイメージのサポートに関する情報を検索する には、Cisco Feature Navigator を使用します。Cisco Feature Navigator を使用すると、ソフトウェ アイメージがサポートする特定のソフトウェアリリース、フィーチャセット、またはプラッ トフォームを確認できます。Cisco Feature Navigator にアクセスするには、{start hypertext} http://www.cisco.com/go/cfn {end hypertext} に進みます。Cisco.com のアカウントは必要ありません。

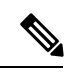

(注)

{start cross reference}表 21-4{end cross reference} には、特定のソフトウェア リリース トレイン で各機能をサポートするソフトウェアリリースだけが示されています。その機能は、特に断り がない限り、それ以降の一連のソフトウェア リリースでもサポートされます。 I

### 表 4: パケットトレースの機能情報

| 機能<br>名  | リリース                             | 機能情報                                                                                                    |
|----------|----------------------------------|----------------------------------------------------------------------------------------------------|
| パ<br>ケッ  | Cisco IOS XE 3.10S               | パケットトレース機能は、Cisco IOS XE ソフトウェアによるデー<br>タパケットの処理方法に関する情報を提供します。                                                                                                    |
| トト<br>レー |                                  | Cisco IOS XE リリース 3.10S で、この機能が導入されました。                                                                                                    |
| ス        |                                  | 次のコマンドが導入または変更されました。                                                                                                    |
|          |                                  | <ul> <li>debug platform packet-trace packet <i>pkt-num</i> [fia-trace   summary-only] [data-size data-size] [circular]</li> <li>debug platform packet-trace copy packet {input   output   both} [size <i>num-bytes</i>] [L2   L3   L4]</li> <li>show platform packet-trace {configuration   statistics   summary   packet {all   <i>pkt-num</i>}}</li> </ul> |
|          | Cisco IOS XE 3.11S               | Cisco IOS XE リリース 3.11S で、この機能が拡張され、次の機能<br>が含まれるようになりました。                                                                                                    |
|          |                                  | <ul> <li>・一致した統計と追跡された統計。</li> <li>・トレース開始タイムスタンプに加えて、トレース停止タイム<br/>スタンプ。</li> </ul>                                                                                                    |
|          |                                  | 次のコマンドが導入または変更されました。                                                                                                    |
|          |                                  | <ul> <li>debug platform packet-trace drop [code drop-num]</li> <li>show platform packet-trace packet {all   pkt-num} [decode]</li> </ul>                                                                                                    |
|          | Cisco IOS XE<br>Denali 16.3.1    | Cisco IOS XE Denali 16.3.1 で、この機能が拡張され、IOSd ととも<br>にレイヤ 3 パケットトレースが含まれるようになりました。                                                                                                    |
|          |                                  | 次のコマンドが導入または変更されました。debug platform packet-trace punt.                                                                                                    |
|          | Cisco IOS XE<br>Amsterdam 17.3.1 | <b>show platform packet-trace</b> コマンドの出力に、IOSd から発信され<br>たパケットか、IOSd または他の BinOS プロセス宛のパケットに関<br>する追加のトレース情報が含まれるようになりました。                                                                                                    |

翻訳について

このドキュメントは、米国シスコ発行ドキュメントの参考和訳です。リンク情報につきましては 、日本語版掲載時点で、英語版にアップデートがあり、リンク先のページが移動/変更されている 場合がありますことをご了承ください。あくまでも参考和訳となりますので、正式な内容につい ては米国サイトのドキュメントを参照ください。